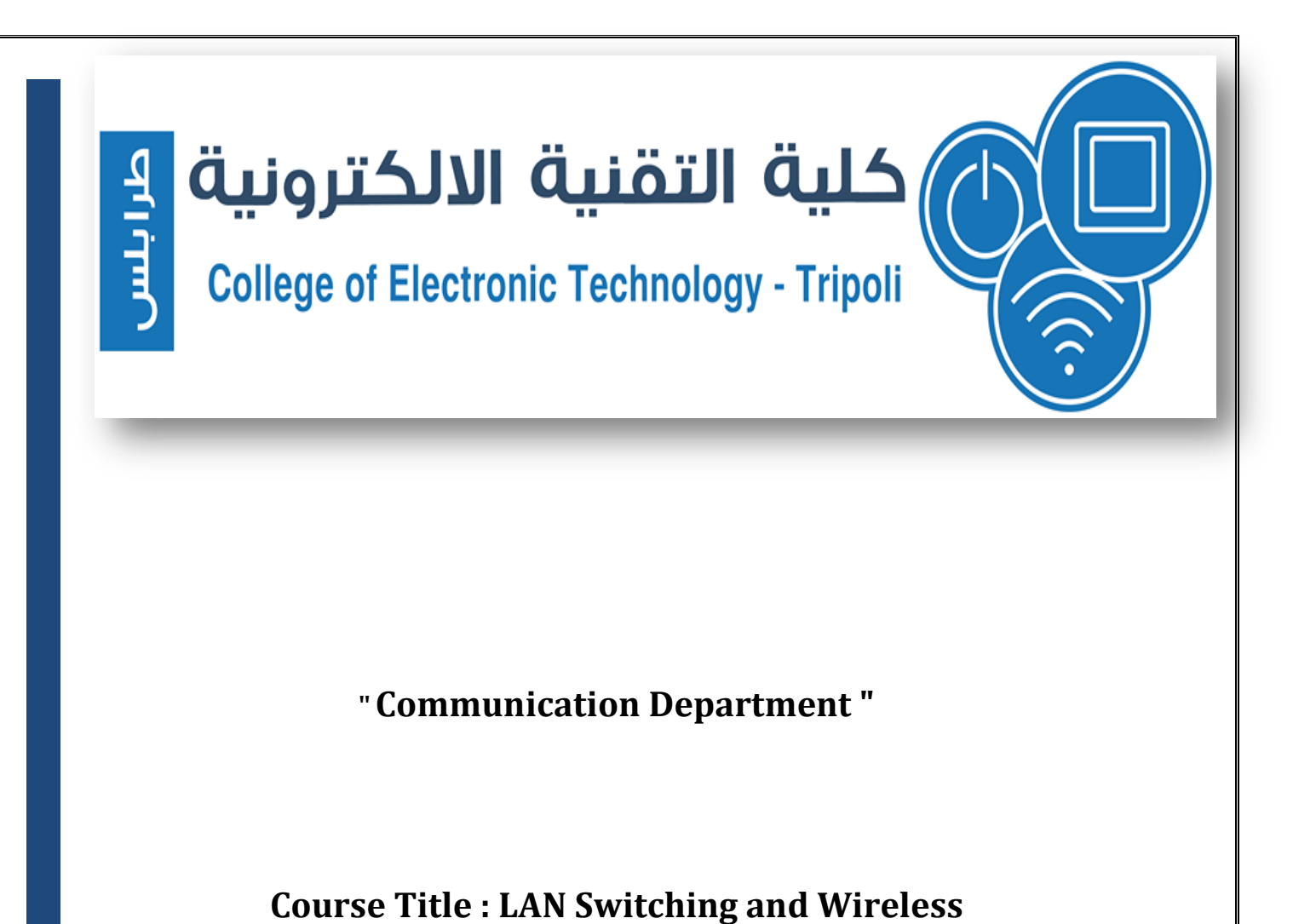

Case study : Network design for Rockford PLC

Prepared :Yassen Ahmed Aweli

recipient: Eng. Hider swaih

delivery date : 12 Jul 2018

## Abstract

This report presents a network design project for the company Rockford PLC , by using the Cisco Packet Tracer v7.1 , this network consists of group local networks distributed in different location in Libya , All networks will use Link state Routing protocol (OSPF) to enable these local networks to communicate with each other. Also, default static route must be used to access the internet. a local network Tripoli is the main network has been divided into more than VLAN for several purposes, including the administration on the network by more security ,management and improve the performance of the network at the division broadcast domain, and will be used HSRP Protocol between Tripoli's routers to do one as active router and one as standby to achieve more availability . for test the connectivity give each device IP dynamically by using Janzur router as DHCP server, which divided the main network ID = 172.16.0.0/20 to size of each LAN Network and create pooling for each local network in DHCP server , for the security and management aspect of the network, Will be used Access control lists (ACLs ) on the level (Layer3).

# - Contents List :

| Theme                                                                            | Page |
|----------------------------------------------------------------------------------|------|
| Introduction                                                                     | 5    |
| NETWORK TOPOLOGY                                                                 | 6    |
| phase 1 : Addressing the WAN & LANs                                              | 7    |
| phase 2 : Basic Router and Switch Configuration                                  | 9    |
| phase 3 : Configuring Default Routes , OSPF Routing and HSRP                     | 11   |
| Phase 4 : Configure VLANs                                                        | 14   |
| Phase 5: Configuring ACLs                                                        | 16   |
| Phase 6: Configuring DHCP                                                        | 17   |
| Phase 7: NAT                                                                     | 19   |
| verification and testing                                                         | 21   |
| some of Show commands                                                            | 24   |
| Plans recommended in the future for improvement network performance and security | 26   |
| Lessons learned from Case Study                                                  | 26   |
| Appendices                                                                       | 27   |

# - Tables list :

| Table title                                                             | Number | Page |
|-------------------------------------------------------------------------|--------|------|
| Addresses of routers                                                    | 1      | 7    |
| Addresses of VLANs                                                      | 2      | 8    |
| Addresses of Serial Links                                               | 3      | 8    |
| Summary of the configuration for another routers                        | 4      | 10   |
| Summary of the configuration for another switches                       | 5      | 11   |
| shows a summary of the ospf configuration on another routers            | 6      | 12   |
| shows a summary of the HSRP configuration on another interfaces         | 7      | 13   |
| shows a summary of the Etherchannel configuration on another interfaces | 8      | 15   |
| Summary of the configuration for assign ip to switches                  | 9      | 27   |
| Shows Shortcut                                                          | 10     | 27   |

## 1.Introduction

This case study allows students fully Design a complex network using skills gained throughout the course but build and configure only a prototype as seen in the following diagram.

Rockford PLC is a large company who specialize in the manufacture of several models of cars. The company has been actively new employees throughout the year. Rockford realises that to aggressively compete in its market, the company needs change to its infrastructure that will support new models of cars and Internet access, allowing them to increase their productivity and to follow market trends. Rockford wants to use the internet to gain clients and find new opportunities.

Network Requirements is broken into a number of phases, as following :

Phase 1: Addressing the WAN & LANs .

Phase 2: Basic Router and Switch Configuration .

Phase 3: Configuring Default Routes, OSPF Routing and HSRP.

Phase 4: Configure VLANs .

Phase 5: Configuring ACLs .

Phase 6: Configuring DHCP.

Phase 7: NAT.

Phase 8: Verification and Testing .

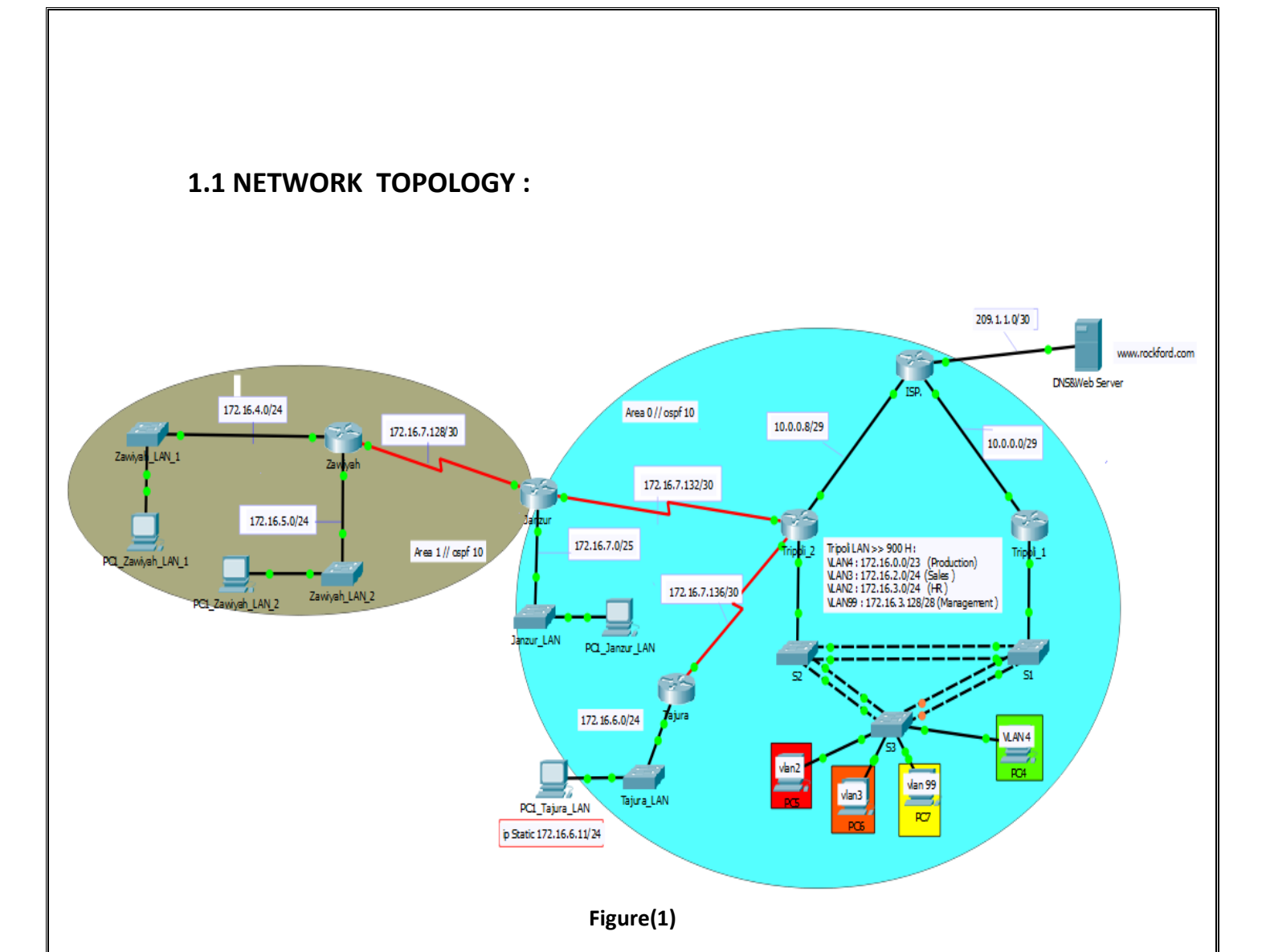

# 2.Methods :

## 2.1 phase 1 : Addressing the WAN & LANs :

## 2.1.1 the main address 172.16.0.0/20 sub-netting :

| Routers       | Number of Hosts | Addresses               |
|---------------|-----------------|-------------------------|
| Tripoli_LANs  | 900 Hosts       | N.ID : 172.16.0.0/22    |
|               |                 | S.M : 255.255.252.0     |
|               |                 | F.H : 172.16.0.1 /22    |
|               |                 | L.H : 172.16.3.254 /25  |
|               |                 | B.C : 172. 16.3.255 /25 |
| Zawiyah_LAN_1 | 200 Hosts       | N.ID : 172.16.4.0/24    |
|               |                 | S.M : 255.255.255.0     |
|               |                 | F.H : 172.16.4.1 /24    |
|               |                 | L.H : 172.16.4.254 /24  |
|               |                 | B.C : 172. 16.4.255 /24 |
| Zawiyah_LAN_2 | 200 Hosts       | N.ID : 172.16.5.0/24    |
|               |                 | S.M : 255.255.255.0     |
|               |                 | F.H : 172.16.5.1 /24    |
|               |                 | L.H : 172.16.5.254 /24  |
|               |                 | B.C : 172. 16.5.255 /24 |
| Tajura_LAN    | 200 Hosts       | N.ID : 172.16.6.0/24    |
|               |                 | S.M : 255.255.255.0     |
|               |                 | F.H : 172.16.6.1 /24    |
|               |                 | L.H : 172.16.6.254 /24  |
|               |                 | B.C : 172. 16.6.255 /24 |
| Janzur_LAN    | 100 Hosts       | N.ID : 172.16.7.0/25    |
|               |                 | S.M : 255.255.255.128   |
|               |                 | F.H : 172.16.7.1 /25    |
|               |                 | L.H : 172.16.7.126 /25  |
|               |                 | B.C : 172. 16.7.127 /25 |

#### Table (1) (Addresses of routers)

#### \* NOTE :

N.ID =Network ID ,F.H = First usable IP , L.H =Last usable IP , B.C = Broadcast IP , S.M = Subnet Mask .

# 2.1.2 Tripoli's VLANs :

| Routers              | Number of Hosts | Addresses                                                                                                    |
|----------------------|-----------------|----------------------------------------------------------------------------------------------------|
| VLAN 99 (Management) | 10 Hosts        | N.ID : 172.16.3.144/28<br>S.M : 255.255.255.240<br>F.H : 172.16.3.145/28<br>L.H : 172.16.3.158/28<br>B.C : 172. 16.3.159/28 |
| VLAN 2 (HR)          | 120 Hosts       | N.ID : 172.16.3.0/25<br>S.M : 255.255.255.128<br>F.H : 172.16.3.1/25<br>L.H : 172.16.3.126/25<br>B.C : 172. 16.3.127/25     |
| VLAN 3 (Sales)       | 250 Hosts       | N.ID : 172.16.2.0/24<br>S.M : 255.255.255.0<br>F.H : 172.16.2.1 /24<br>L.H : 172.16.2.254 /24<br>B.C : 172. 16.2.255 /24    |
| VLAN 4 (production)  | 490 Hosts       | N.ID : 172.16.0.0/23<br>S.M : 255.255.254.0<br>F.H : 172.16.0.1 /23<br>L.H : 172.16.1.254 /23<br>B.C : 172. 16.1.255 /23    |

Table (2) Addresses of VLANs

## 2.1.3 Serial Links :

#### Table (3). Addresses of Serial Links

| Link               | Addresses              |
|--------------------|------------------------|
| Zawiyah - Janzur   | N.ID : 172.16.7.128/30 |
|                    | S.M : 255.255.255.252  |
|                    | F.H : 172.16.7.129 /30 |
|                    | L.H : 172.16.7.130/30  |
|                    | B.C: 172. 16.7.131 /30 |
| Janzur - Tripoli_2 | N.ID: 172.16.7.132/30  |
|                    | S.M : 255.255.255.252  |
|                    | F.H : 172.16.7.133 /30 |
|                    | L.H : 172.16.7.134 /30 |
|                    | B.C: 172. 16.7.135 /30 |
| Tripoli_2 - Tajura | N.ID : 172.16.7.136/30 |

| S.M : 255.255.255.252  |  |
|------------------------|--|
| F.H : 172.16.7.137 /30 |  |
| L.H : 172.16.7.138 /30 |  |
| B.C: 172. 16.7.139/30  |  |

### 2.2 phase 2 : Basic Router and Switch Configuration :

#### 2.2.1 Basic Router Configuration :

- Zawiyah Router :

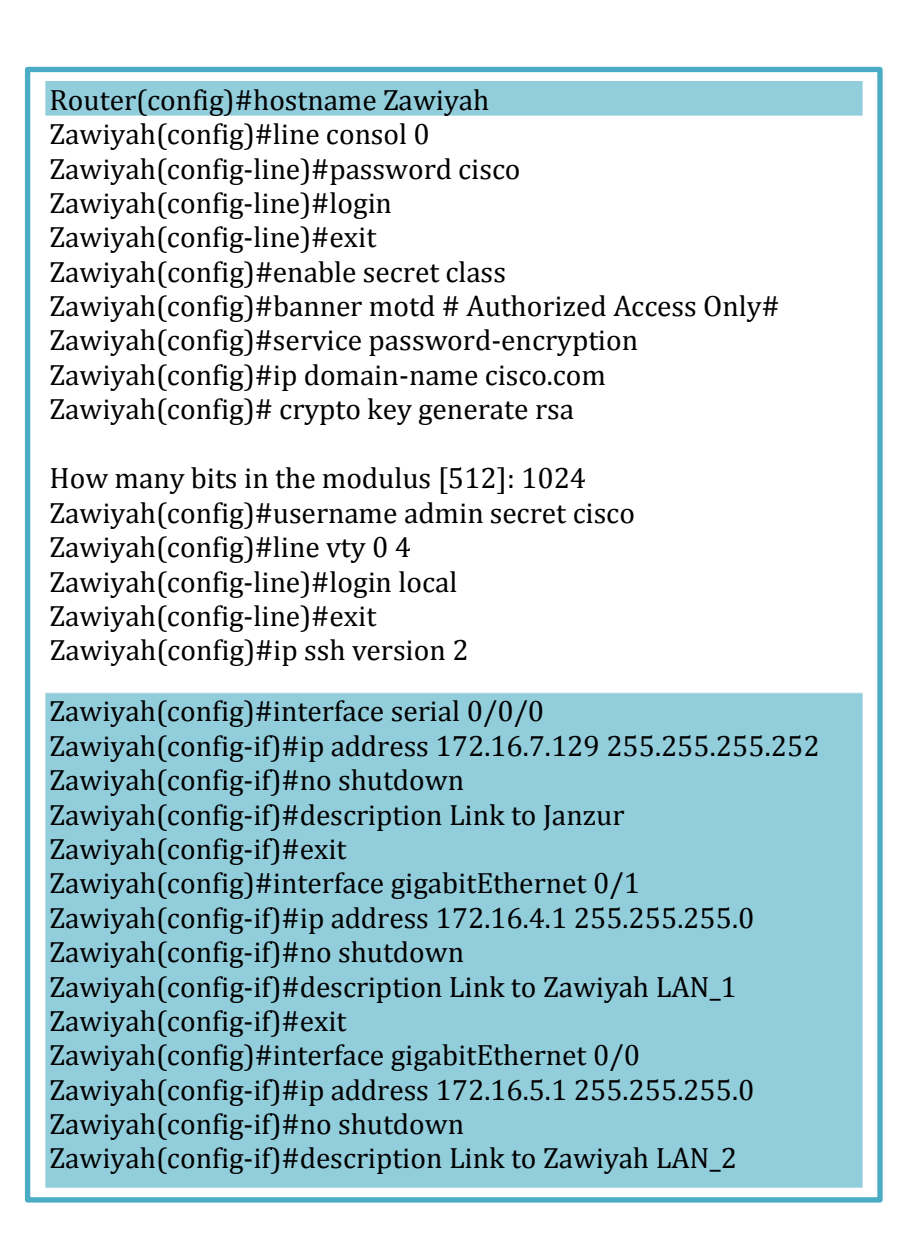

**NOTE** : all another routers are configured by the same commands , but the difference between them is in misleading orders in blue, and Table (4) shows a summary of the different configuration of the rest of the routers .

| Router name | Hostname  | IPs of Interfaces                                                         | Description of interfaces                                                                   |
|-------------|-----------|---------------------------------------------------------------------------|---------------------------------------------------------------------------------------------|
| Janzur      | Janzur    | Se0/0/0 : 172.16.7.130/30<br>Se0/0/1 : 172.16.7.133/30                    | Se0/0/0 : Link to Zawiyah<br>Se0/0/1 : Link to Tripoli_2<br>Gig0/0 : Link to Janzur LAN     |
| Tajura      | Tajura    | Se0/0/0:172.16.7.138/30<br>Gig0/0:172.16.6.1/24                           | Se0/0/0 : Link to Tripoli_2<br>Gig0/0 : Link to Tajura LAN                                  |
| Tripoli_2   | Tripoli_2 | Se0/0/0:172.16.7.134/30<br>Se0/0/1:172.16.7.137/30<br>Gig0/0:10.0.0.10/29 | Se0/0/0 : Link to Janzur<br>Se0/0/1 : Link to Tajura<br>Gig0/0 : Link to ISP                |
| Tripoli_1   | Tripoli_1 | Gig0/0 : 10.0.0.1/29                                                      | Gig0/0 : Link to ISP                                                                        |
| ISP         | ISP       | Gig0/0 : 10.0.0.2/29<br>Gig0/1 : 10.0.0.9/29<br>Gig0/2 : 209.1.1.1/30     | Gig0/0 : Link to Tripoli_1<br>Gig0/1 : Link to Tripoli_2<br>Gig0/2 : Link to DNS&Web Server |

Table (4). Summary of the configuration for another routers

## 2.2.2 Basic Switch Configuration :

| Switch(config)#hostname Tajura_LAN                       |  |  |  |
|----------------------------------------------------------|--|--|--|
| Tajura_LAN(config)#line consol 0                         |  |  |  |
| Tajura_LAN(config-line)#password cisco                   |  |  |  |
| Tajura_LAN(config-line)#login                            |  |  |  |
| Tajura_LAN(config-line)#exit                             |  |  |  |
| Tajura_LAN(config)#enable secret class                   |  |  |  |
| Tajura_LAN(config)#banner motd # Authorized Access Only# |  |  |  |
| Tajura_LAN(config)#service password-encryption           |  |  |  |
| Tajura_LAN(config)#ip domain-name cisco.com              |  |  |  |
| Tajura_LAN(config)#crypto key generate rsa               |  |  |  |
| How many bits in the modulus [512]: 1024                 |  |  |  |
| Tajura_LAN(config)#username admin secret cisco           |  |  |  |
| Tajura_LAN(config)#line vty 0 4                          |  |  |  |
| Tajura_LAN(config-line)#login local                      |  |  |  |
| Tajura_LAN(config-line)#exit                             |  |  |  |
| Tajura_LAN(config)#ip ssh version 2                      |  |  |  |
| Tajura_LAN(config)#INTerface gigabitEthernet 0/1         |  |  |  |
| Tajura_LAN(config-if)#description Link to Tajura         |  |  |  |

**NOTE** : all another switches are configured by the same commands , but the difference between them is in misleading orders in blue, and Table (5) shows a summary of the different configuration of the rest of the switches.

**NOTE** : also configure ip to vlan management in all switches , and the default getaway in global configuration . **as shown in table (9) in appendices** .

| Switch name | Hostname      | Description of interfaces  |
|-------------|---------------|----------------------------|
| Zawiyah     | Zawiyah_LAN_1 | Gig0/1 : Link to Zawiyah   |
| Zawiyah     | Zawiyah_LAN_2 | Gig0/1 : Link to Zawiyah   |
| Janzur_LAN  | Janzur_LAN    | Gig0/1 : Link to Janzur    |
| Tajura_LAN  | Tajura_LAN    | Gig0/1 : Link to Tajura    |
| ISP         | ISP           | Gig0/0 : Link to Tripoli_1 |
|             |               | Gig0/1 : Link to Tripoli_2 |
|             |               | Gig0/2 : Link to DNS&Web   |
|             |               | Server                     |

Table (5). Summary of the configuration for another switches

## 2.3. phase 3 : Configuring Default Routes , OSPF Routing and HSRP :

**2.3.1**Configure Multi-area OSPF on Routers (Zawiyah, Janzur, Tajura, and Tripoli) a summary (type 3) for area 1.

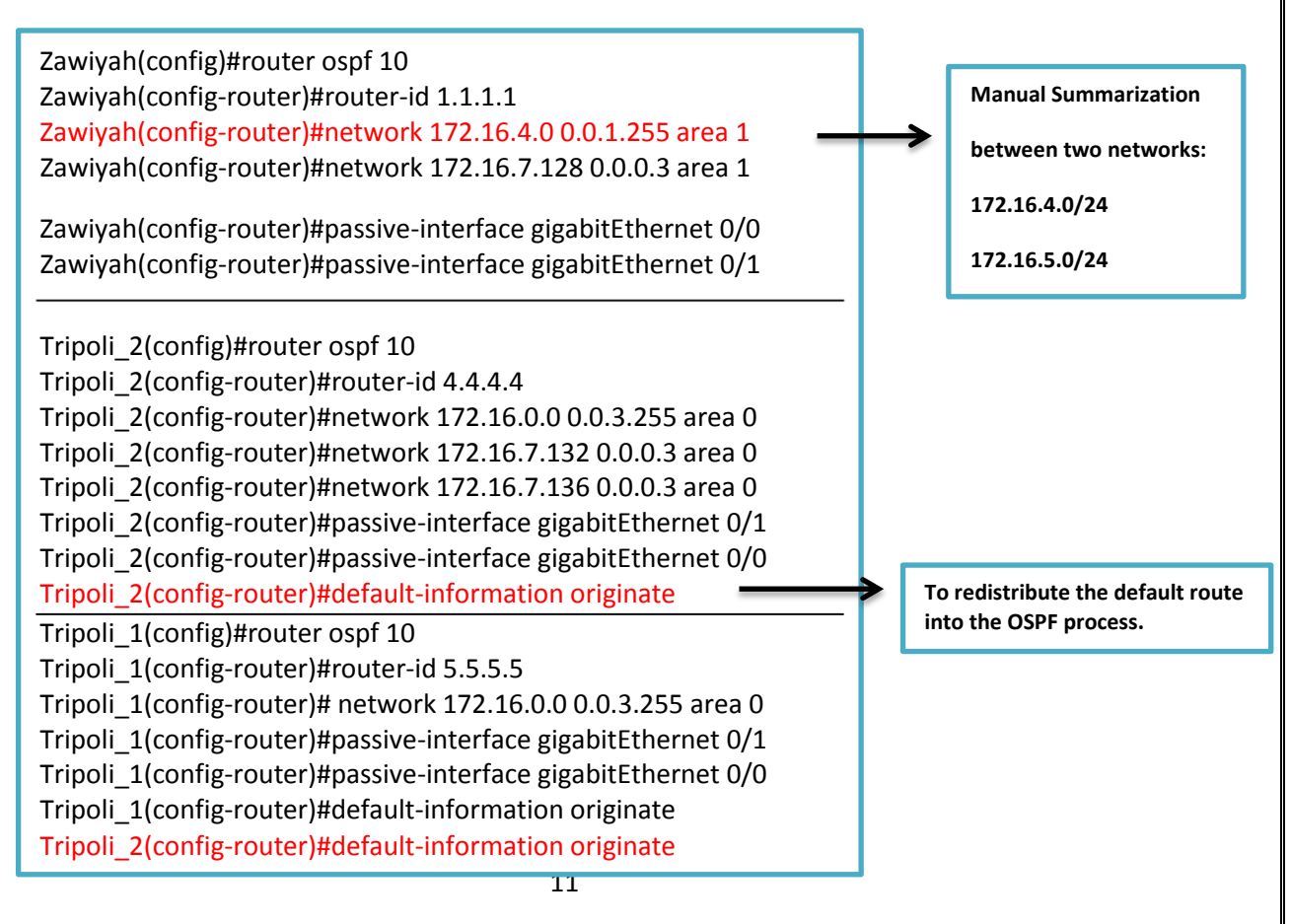

#### Table (6) shows a summary of the ospf configuration on another routers.

| commands                                     | Janzur                                                                               | Tajura                                         |
|----------------------------------------------|--------------------------------------------------------------------------------------|------------------------------------------------|
| Process ID                                   | 10                                                                                   | 10                                             |
| router-id                                    | 2.2.2.2                                                                              | 3.3.3.3                                        |
| networks                                     | 172.16.7.0/25 area 0<br>172.16.7.132/30 area 0<br>172.16.7.128/30 area 1             | 172.16.6.0/24 area 0<br>172.16.7.136/30 area 0 |
| passive interfaces                           | Gig0/0                                                                               | Gig0/0                                         |
| OSPF Route Summarization                     | area 1 range 172.16.4.0<br>255.255.252.0<br>area 0 range 172.16.0.0<br>255.255.248.0 | N/A                                            |
| Summarization all network on area 0 & area 1 |                                                                                      |                                                |

- Configure **MD5** authentication between OSPF routers across all WAN links ,and Adjust the Hello timer to **40 sec** and Dead timers to **160 sec** on the link between Janzur and Zawiyah .

Zawiyah(config)#interface serial 0/0/0 Zawiyah(config-if)#ip ospf authentication message-digest Zawiyah(config-if)#ip ospf message-digest-key 1 md5 cisco Janzur(config)#interface serial 0/0/0 Janzur(config-if)#ip ospf authentication message-digest Janzur(config-if)#Zawiyah(config-if)#ip ospf message-digest-key 1 md5 cisco

Zawiyah(config)#interface serial 0/0/0 Zawiyah(config-if)#ip ospf hello-interval 40 Zawiyah(config-if)#ip ospf dead-interval 160

Janzur(config)#interface serial 0/0/0 Janzur(config-if)#ip ospf hello-interval 40 Janzur(config-if)#ip ospf dead-interval 160

#### -Static routing :

ISP(config)#ip route 200.10.10.64 255.255.255.192 10.0.0.10 ISP(config)#ip route 200.10.10.64 255.255.255.192 10.0.0.1

ISP(config)#ip route 209.1.1.2 255.255.255.255 GigabitEthernet0/2

Tripoli\_2(config)#ip route 0.0.0.0 0.0.0.0 10.0.0.9

Tripoli\_1(config)#ip route 0.0.0.0 0.0.0.0 10.0.0.2

**\*\*NOTE**\*\* : in misleading orders in blue, was used Public network for routing because it is more secure than default route .

### 2.3.2 HSRP :

| Tripoli_2(config)#interface gigabitEthernet 0/1.2<br>Tripoli_2(config-subif)#encapsulation dot1Q 2<br>Tripoli_2(config-subif)#ip address 172.16.3.3 255.255.255.128<br>Tripoli_2(config-subif)#standby 1 ip 172.16.3.1<br>Tripoli_2(config-subif)#standby 1 preempt |
|----------------------------------------------------------------------------------------------------|
|                                                                                                    |
| Tripoli_2(config)#interface gigabitEthernet 0/1.3                                                                                                    |
| Tripoli_2(config-subif)#encapsulation dot1Q 3                                                                                                    |
| Tripoli_2(config-subif)#ip address 172.16.2.3 255.255.255.0                                                                                                    |
| Tripoli_2(config-subif)#standby 2 ip 172.16.2.1                                                                                                    |
| Tripoli_2(config-subif)#standby 2 preempt                                                                                                    |
| Tripoli_1(config)#interface gigabitEthernet 0/1.99                                                                                                    |
| Tripoli_1(config-subif)#encapsulation dot1Q 99                                                                                                    |
| Tripoli_1(config-subif)#ip address 172.16.3.130 255.255.250.240                                                                                                    |
| Tripoli_1(config-subif)#standby 4 ip 172.16.3.129                                                                                                    |
| Tripoli_1(config-subif)#standby 4 preempt                                                                                                    |
| Tripoli_1(config-subif)#standby 4 priority 50                                                                                                    |

**NOTE** : priority configured on Tripoli\_1 =50 , and by default The priority of Tripoli\_2 router =100 , then Tripoli\_2 will be active router & Tripoli\_1 standby router .

| configuration of Tripoli_2 | gigabitEthernet 0/1.4 | GigabitEthernet 0/1.99 |
|----------------------------|-----------------------|------------------------|
| encapsulation dot1Q        | 4                     | 99                     |
| ip address                 | 172.16.0.3/23         | 172.16.3.131/28        |
| standby group number       | 3                     | 4                      |
| standby ip                 | 172.16.0.1/23         | 172.16.3.129/28        |
| preempt                    | YES                   | YES                    |

Table (7) shows a summary of the HSRP configuration on another interfaces.

**NOTE** : configure HSRP on the Tripoli\_1 by the same way with different IPs .

## 2.4. Phase 4 : Configure VLANs .

#### 2.4.1 . Apply the switch configuration as follows:

- STP (PVST +) - VTP Server (S1) -VTP Client (S2,S3)

| S1(config)#spanning-tree mode pvst                                                                                               |                                    |
|----------------------------------------------------------------------------------------------------|------------------------------------|
| S1(config)#vtp domain cisco                                                                                                    | S1 : Vtp mode is server by default |
| S1(coning)#vtp password cisco                                                                                                    |                                    |
| S2(config)#spanning-tree mode pvst<br>S2(config)#vtp mode client<br>S2(config)#vtp domain cisco<br>S2(config)#vtp password cisco |                                    |
| S3(config)#spanning-tree mode pvst<br>S3(config)#vtp mode client<br>S3(config)#vtp domain cisco<br>S3(config)#vtp password cisco |                                    |

## 2.4.2. Configure the Tripoli's LAN (2 routers and 3 switches) as follows:

Create and name three Data VLANs and one Management VLAN

- VLAN 99: Management
- VLAN 100: Native
- VLAN 2: HR
- VLAN 3: Sales
- VLAN 4: Production.
- S1(config)#vlan 99 S1(config-vlan)#name S1(config-vlan)#name Management S1(config-vlan)#exit S1(config)#vlan 100 S1(config-vlan)#name Native S1(config-vlan)#exit S1(config)#vlan 2 S1(config-vlan)#name HR S1(config-vlan)#name HR S1(config)#vlan 3 S1(config-vlan)#name Sales S1(config-vlan)#name Sales S1(config-vlan)#name Production

- Configure switches S1, S2 and S3; assign:
- FastEthernet ports 1-4 & Gig0/1as trunks (802.1Q).
- Configure Etherchannel when appropriate.

S2(config)#interface range fastEthernet 0/1-4 , gigabitEthernet 0/1 S2(config-if-range)#switchport mode trunk S2(config-if-range)#switchport trunk allowed vlan 2,3,4,99,100 S2(config-if-range)#switchport trunk native vlan 100

S2(config)#interface range fastEthernet 0/1-2 S2(config-if-range)# channel-protocol lacp S2(config-if-range)#channel-group 1 mode active S2(config-if-range)#exit S2(config)#interface range fastEthernet 0/3-4 S2(config-if-range)# channel-protocol lacp S2(config-if-range)#channel-group 2 mode active S2(config-if-range)#exit

**NOTE**: S1&S2 switches are configured by the same commands , but the difference between them is in misleading orders in blue, and Table (8) shows a summary of the different configuration of the rest of the switches.

Table (8) shows a summary of the Etherchannel configuration on another interfaces.

| Switches | interfaces         | channel-group |
|----------|--------------------|---------------|
| S1       | fastEthernet 0/1-2 | 1             |
|          | fastEthernet 0/3-4 | 3             |
| S3       | fastEthernet 0/1-2 | 3             |
|          | fastEthernet 0/3-4 | 2             |

#### 2.3.3 Configure access layer switch S3; assign:

- Port 6 to VLAN 99
- Ports 7-10 to VLAN 2
- Ports 11-14 to VLAN 3
- Ports 14-20 to VLAN 4
- Disable all unused ports and put them in Garbage VLAN.

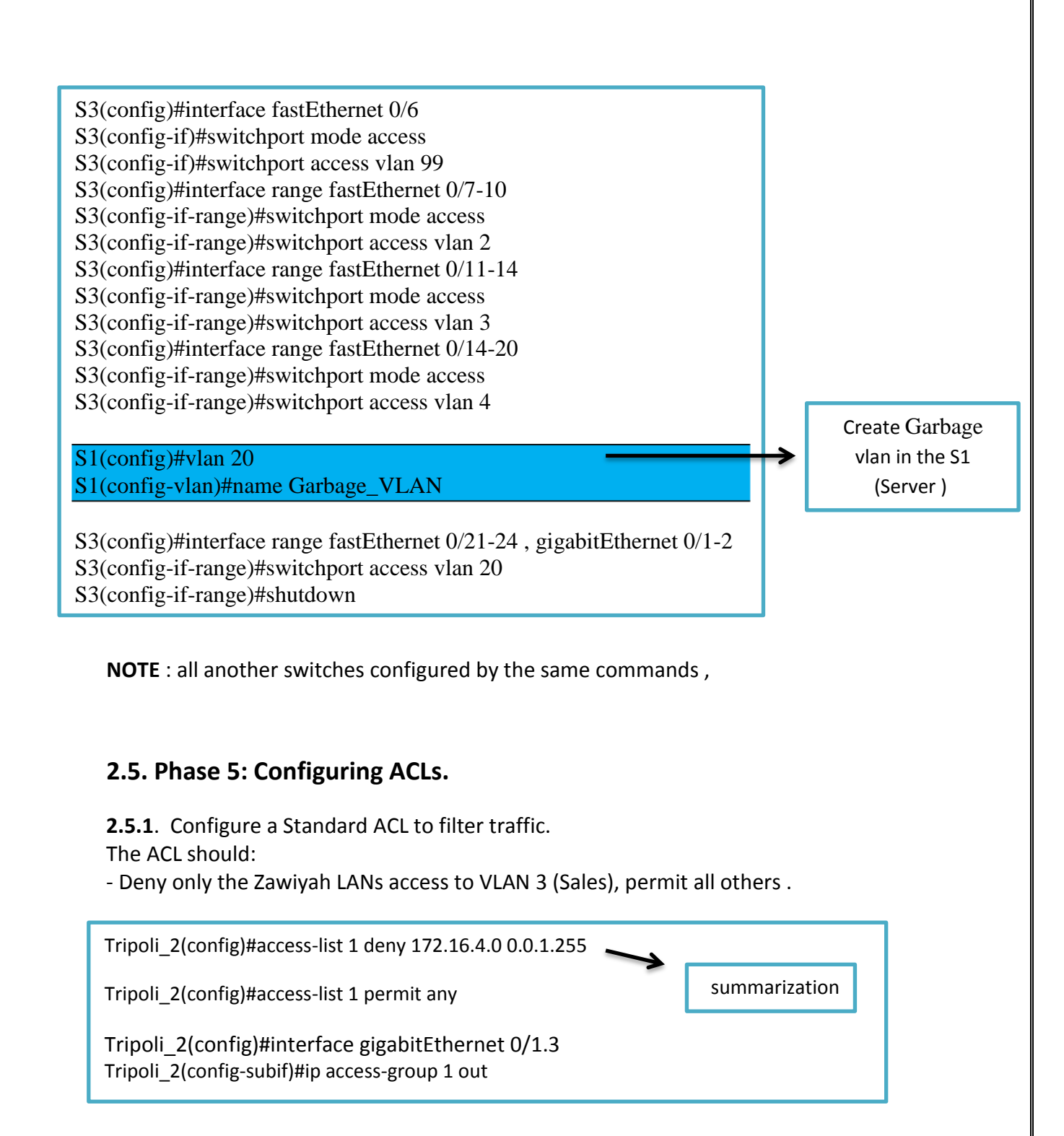

**2.5.2.** Configure a Named Standard ACL to filter traffic. The ACL should: Permit the HR (VLAN 2) and Janzur LAN users to access the Tajora LAN, deny all others.

> Tajura (config)#ip access-list standard (HR&Janzur\_LANs)\_to\_access Tajura (config-std-nacl)#permit 172.16.3.0 0.0.0.127 Tajura (config-std-nacl)#permit 172.16.7.0 0.0.0.127 Tajura (config-std-nacl)#deny any Tajura (config-std-nacl)#exit Tajura (config)#interface Gig0/0 Tajura (config-if)#ip access-group (HR&Janzur\_LANs)\_to\_access out

**2.5.3.** Use an ACL to control SSH access to all routers. The ACL should: Allow SSH session to all routers from the Management VLAN (VLAN99) only; SSH sessions from all other networks should be denied.

Zawiyah(config)#ip access-list extended SSH\_Session Zawiyah(config-ext-nacl)#permit tcp 172.16.3.128 0.0.0.15 any eq 22 Zawiyah(config-ext-nacl)#deny tcp any any eq 22 Zawiyah(config-ext-nacl)#permit ip any any

Zawiyah(config)#interface range gigabitEthernet 0/0-1 Zawiyah(config-if-range)#ip access-group SSH\_Session in Zawiyah(config)#interface serial 0/0/0

Zawiyah(config-if)#ip access-group SSH\_Session in Zawiyah(config-if)#exit

NOTE : configure this ACL on all routers, and activated on all interfaces in the router .

## 2.6. Phase 6: Configuring DHCP

DHCP Services DHCP should provide services to the following LANs hosts:

- Tripoli's VLAN 2, VLAN 3 and VLAN 4
- Janzur's LAN
- Zawiyah's LANs

DHCP should pass the following parameters to the hosts:

- IP address and Subnet Mask
- Default Gateway
- DNS address (209.1.1.2)

The Janzur router will perform the DHCP services. Configure Janzur using the DHCP pools documented in Phase 1.

Configure DHCP services on the Janzur router as follows:

- Exclude the first 10 IP addresses from each pool (to be used for printers, servers, and so on).

Janzur(config)#ip dhcp excluded-address 172.16.0.1 172.16.0.10 Janzur(config)#ip dhcp excluded-address 172.16.2.1 172.16.2.10 Janzur(config)#ip dhcp excluded-address 172.16.3.1 172.16.3.10 Janzur(config)#ip dhcp excluded-address 172.16.4.1 172.16.4.10 Janzur(config)#ip dhcp excluded-address 172.16.5.1 172.16.5.10 Janzur(config)#ip dhcp excluded-address 172.16.7.1 172.16.7.10

Janzur(config)#ip dhcp pool Zawiyah\_LAN\_1 Janzur(dhcp-config)#network 172.16.4.0 255.255.255.0 Janzur(dhcp-config)#default-router 172.16.4.1 Janzur(dhcp-config)#dns-server 209.1.1.2

Janzur(config)#ip dhcp pool Zawiyah\_LAN\_2 Janzur(dhcp-config)#network 172.16.5.0 255.255.255.0 Janzur(dhcp-config)#default-router 172.16.5.1 Janzur(dhcp-config)#dns-server 209.1.1.2

Janzur(config)#ip dhcp pool Janzur Janzur(dhcp-config)#network 172.16.7.0 255.255.255.128 Janzur(dhcp-config)#default-router 172.16.7.1 Janzur(dhcp-config)#dns-server 209.1.1.2

Janzur(config)#ip dhcp pool Production\_LAN Janzur(dhcp-config)#network 172.16.0.0 255.255.254.0 Janzur(dhcp-config)#default-router 172.16.0.1 Janzur(dhcp-config)#dns-server 209.1.1.2

Tripoli\_2(config)#interface gigabitEthernet 0/1.99 Tripoli\_2(config-subif)#ip helper-address 172.16.7.133 Tripoli\_2(config-subif)#exit

Zawiyah(config)#interface gigabitEthernet 0/0 Zawiyah(config-if)#ip helper-address 172.16.7.130

Zawiyah(config)#interface gigabitEthernet 0/1 Zawiyah(config-if)#ip helper-address 172.16.7.130

Tripoli\_2(config)#interface range gigabitEthernet 0/1.2, gigabitEthernet 0/1.3, gigabitEthernet 0/1.4, gigabitEthernet 0/1.99, gigabitEthernet 0/1.100 Tripoli\_2(config-subif)#ip helper-address 172.16.7.133 Tripoli\_2(config-subif)#exit

**NOTE** : used IP helper command to the router interfaces , to be able to forward the packet (Broadcast) for all LANs needs IP from DHCP server.

## 2.7. Phase 7: NAT :

# 2.7.1 The Tripoli's (2) routers will perform NAT. Configure the routers as follows:

- Define the NAT pool. The pool consists of public network address

200.10.10.64/26. Exclude first 10 addresses from this pool (to be use for servers, when required).

- Define an access control list, which will translate for all internal (172.16.0.0/20) addresses, and deny all other traffic.

Establish dynamic source translation, specifying the NAT pool and the ACL defined in the previous steps.

Specify the inside and the outside NAT interfaces.

Tripoli\_1(config)#ip nat pool Public\_IP 200.10.10.74 200.10.10.126 netmask 255.255.255.192 Tripoli\_1(config)#ip access-list standard NAT

Tripoli\_1(config-std-nacl)# permit 172.16.0.0 0.0.15.255

Tripoli\_1(config-std-nacl)# deny any

Tripoli\_1(config)#ip nat inside source list NAT pool Public\_IP

Tripoli\_1(config-if)#interface gigabitEthernet 0/0

Tripoli\_1(config-if)#ip nat outside

Tripoli\_1(config-if)#exit

Tripoli\_1(config)#interface range gigabitEthernet 0/1.2, gigabitEthernet 0/1.3, gigabitEthernet 0/1.4, gigabitEthernet 0/1.99, gigabitEthernet 0/1.100

Tripoli\_1(config-if-range)#ip nat inside

Tripoli\_2(config)#ip nat pool Public\_IP 200.10.10.74 200.10.10.126 netmask 255.255.255.192 Tripoli\_2(config)#ip access-list standard NAT Tripoli\_2(config-std-nacl)# permit 172.16.0.0 0.0.15.255 Tripoli\_2(config-std-nacl)# deny any

Tripoli\_2(config)#ip nat inside source list NAT pool Public\_IP

Tripoli\_2(config-if)#interface se 0/0/0 Tripoli\_2(config-if)#ip nat inside Tripoli\_2(config-if)#exit

Tripoli\_2(config-if)#interface se 0/0/1 Tripoli\_2(config-if)#ip nat inside Tripoli\_2(config-if)#exit

Tripoli\_2(config-if)#interface gigabitEthernet 0/0 Tripoli\_2(config-if)#ip nat outside Tripoli\_2(config-if)#exit Tripoli\_2(config)#interface range gigabitEthernet 0/1.2, gigabitEthernet 0/1.3, gigabitEthernet 0/1.4, gigabitEthernet 0/1.99, gigabitEthernet 0/1.100 Tripoli 1(config-if-range)#ip nat inside **2.7.2** . Connect a Server to the ISP's G0/0 port to simulate an ISP server. Configure this Server as follows:

- Configure the IP address and subnet mask as 209.1.1.2/30.

– Configure the default gateway to be 209.1.1.1.

| 3                  |          |         |                            | DNS&Web Server |
|--------------------|----------|---------|----------------------------|----------------|
| Physical Config    | Services | Desktop | Programming Att            | ributes        |
| IP Configuration   |          |         |                            |                |
| IP Configuration   |          |         |                            |                |
|                    |          |         | <ul> <li>Static</li> </ul> |                |
| IP Address         |          |         | 209.1.1.2                  |                |
| Subnet Mask        |          |         | 255.255.255.               | 252            |
| Default Gateway    |          |         | 209.1.1.1                  |                |
| DNS Server         |          |         | 0.0.0.0                    |                |
| IPv6 Configuration |          |         |                            |                |
|                    |          | Au      | uto Config                 | Static         |
| IPv6 Address       |          |         |                            |                |
| Link Local Address |          |         | FE80::20C:CF               | FF:FE2D:4C2A   |
| IPv6 Gateway       |          |         |                            |                |
| IPv6 DNS Server    |          |         |                            |                |
|                    |          |         |                            |                |
|                    |          |         |                            |                |
|                    |          |         |                            |                |

Figure (2)

**2.7.3.** Configure the server to act as a web server. Enable a simple web page (www. rockford.com) that will tell users that they have reached the ISP.

| SERVICES      | ^   |                |                  |                | DNS    |       |          |   |
|---------------|-----|----------------|------------------|----------------|--------|-------|----------|---|
| HTTP          |     | 10. Com day    |                  |                |        | 0.0%  |          |   |
| DHCP          |     | NS Service     |                  | On             |        | 0 0   |          |   |
| DHCPv6        | Re  | esource Record | s                |                |        |       |          |   |
| TFTP          | N   |                |                  | redefeed com   |        | Turne | A Decord |   |
| DNS           | INC | ane            | WWW              | V.FOCKIOPU.COM |        | туре  | ARECOLO  |   |
| SYSLOG        |     | da             |                  |                |        |       |          |   |
| AAA           | A   | dress 209.1.   | 1.2              |                |        |       |          |   |
| NTP           |     |                | Add              |                | Save   |       | Remove   |   |
| EMAIL         |     |                |                  |                | _      |       |          | _ |
| FTP           |     | No.            | Nam              | ie             | Туре   |       | Detail   | _ |
| IoT           | 0   |                | www.rockford.com | A              | Record | 209.1 | .1.2     |   |
| VM Management |     |                |                  |                |        |       |          |   |
|               |     |                |                  |                |        |       |          |   |
|               |     |                |                  |                |        |       |          |   |
|               |     |                |                  |                |        |       |          |   |
|               |     |                |                  |                |        |       |          |   |

## 2.8 .Verification and Testing .

- Test remotely access from VLAN99(management) to Zawiyah router.... (ssh) :

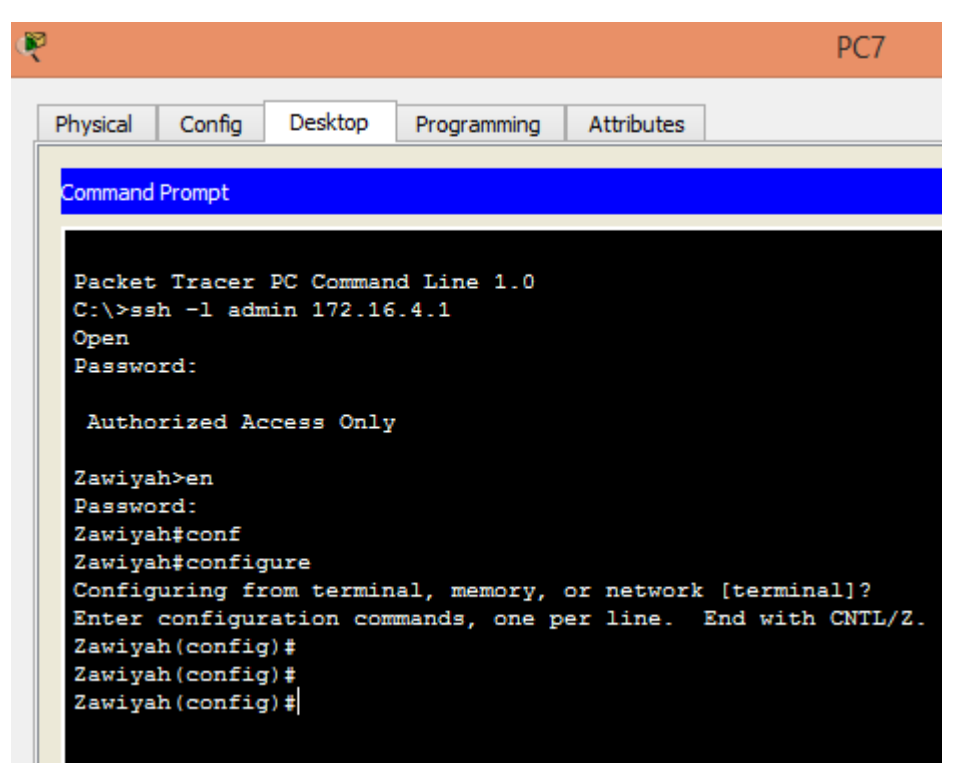

Figure (4)

**NOTE** : Test remotely access from any another LAN is not successful because it denied by ACLs , as shown in figure (5) :

-Test remotely access from PC in VLAN3 to Zawiyah router.... (ssh) :

| R                |                       |                         |                    |             | P      |
|------------------|-----------------------|-------------------------|--------------------|-------------|--------|
| Physical         | Config                | Desktop                 | Programming        | Attributes  | ]      |
| Command          | Prompt                |                         |                    |             |        |
| Packet<br>C:\≻ss | ; Tracer<br>sh -l adm | PC Comman<br>uin 172.16 | d Line 1.0<br>.4.1 |             |        |
| 등 Conr<br>C:∖>   | ection t              | imed out;               | remote hos         | t not respo | onding |
|                  |                       |                         |                    |             |        |
|                  |                       |                         |                    |             |        |

Figure (5)

- Test connection from PC in Zawiyah\_LAN\_1 to DNS&Web Server :

| PC1_Zawiyah_LAN_1                                                                   |
|-------------------------------------------------------------------------------------|
| Physical Config Desktop Programming Attributes                                      |
| Web Browser       <     >       VRL     http://www.rockford.com                     |
| Case_Study_CCNA3                                                                    |
| Welcome to Cisco Packet Tracer. Opening doors to new opportunities. Mind Wide Open. |
| Quick Links:                                                                        |
| A small page                                                                        |
| Copyrights                                                                          |
| Image page                                                                          |
| Image                                                                               |

Figure (6)

### -Ping command :

\*All commands of ping supposed are successful Except the devices Access denied by using ACLs.

- Test connection from Janzur\_LAN to Tajura\_LAN :

| ę |                                                                                                    |                                                                                           |                                                                                 |                                                                                       |                                                       | PC1_Jan                 | zur_LAN |
|---|----------------------------------------------------------------------------------------------------|-------------------------------------------------------------------------------------------|---------------------------------------------------------------------------------|---------------------------------------------------------------------------------------|-------------------------------------------------------|-------------------------|---------|
|   | Physical                                                                                                    | Config                                                                                    | Desktop                                                                         | Programming                                                                           | Attributes                                            |                         |         |
|   | Command                                                                                                    | Prompt                                                                                    |                                                                                 |                                                                                       |                                                       |                         |         |
|   | Packet<br>C:\>pi<br>Pingin<br>Reques<br>Reply<br>Reply<br>Reply<br>Ping s                                                                                              | Tracer<br>ng 172.1<br>g 172.16<br>t timed<br>from 172<br>from 172<br>from 172<br>tatistic | PC Comman<br>6.6.11<br>.6.11 wit<br>out.<br>.16.6.11:<br>.16.6.11:<br>s for 172 | d Line 1.0<br>h 32 bytes c<br>bytes=32 ti<br>bytes=32 ti<br>bytes=32 ti<br>1.16.6.11: | of data:<br>me=11ms TTI<br>me=12ms TTI<br>me=30ms TTI | L=125<br>L=125<br>L=125 |         |
|   | <pre>Packets: Sent = 4, Received = 3, Lost = 1 (25% loss),<br/>Approximate round trip times in milli-seconds:<br/>Minimum = 11ms, Maximum = 30ms, Average = 17ms</pre> |                                                                                           |                                                                                 |                                                                                       |                                                       |                         |         |
|   | C:\>                                                                                                    |                                                                                           |                                                                                 |                                                                                       |                                                       |                         |         |

Figure (7)

#### - traceroute command :

- Tripoli\_2 router to PC1\_Janzur\_LAN :

Tripoli\_2#traceroute 172.16.5.11 Type escape sequence to abort. Tracing the route to 172.16.5.11 1 172.16.7.133 1 msec 2 msec 0 msec 2 172.16.7.129 2 msec 2 msec 1 msec 3 172.16.5.11 5 msec 13 msec 14 msec Tripoli 2#

Figure (8)

- Zawiyah router to PC1\_ Tajura\_LAN :

| ę |                                                                                                    |                                                                                                    | 2                                                                                                    | Zawiyah                                                                                                    |                                                                                                    |   |                                         |
|---|----------------------------------------------------------------------------------------------------|----------------------------------------------------------------------------------------------------|----------------------------------------------------------------------------------------------------|----------------------------------------------------------------------------------------------------|----------------------------------------------------------------------------------------------------|---|-----------------------------------------|
|   | Physical                                                                                                    | Config CLI                                                                                                    | Attributes                                                                                                    |                                                                                                    |                                                                                                    |   |                                         |
|   |                                                                                                    |                                                                                                    | IOS Comn                                                                                                    | nand Line Inter                                                                                                    | face                                                                                                    |   |                                         |
|   | Zawiyah‡<br>Zawiyah‡tra<br>Zawiyah‡traceroute 172.16.6.11<br>Type escape sequence to abort.<br>Tracing the route to 172.16.6.11 |                                                                                                    |                                                                                                    |                                                                                                    |                                                                                                    |   |                                         |
|   | 1<br>2<br>3<br>4<br>5<br>6<br>7<br>8<br>9<br>10<br>11<br>12<br>13<br>14<br>15                                                   | 172.16.7.130<br>172.16.7.134<br>172.16.7.134 | 2 msec<br>1 msec<br>1 msec<br>1 msec<br>2 msec<br>14 msec<br>1 msec<br>2 msec<br>2 msec<br>2 msec<br>2 msec<br>3 msec<br>1 msec<br>4 msec<br>0 msec | 4 msec<br>4 msec<br>1 msec<br>2 msec<br>1 msec<br>2 msec<br>0 msec<br>3 msec<br>3 msec<br>1 msec<br>1 msec<br>9 msec<br>1 msec<br>1 msec | 1 msec<br>2 msec<br>2 msec<br>2 msec<br>2 msec<br>5 msec<br>4 msec<br>2 msec<br>1 msec<br>3 msec<br>0 msec<br>1 msec<br>5 msec<br>1 msec<br>2 msec<br>2 msec | ~ | *All of these because<br>denied by ACLs |
|   | 16<br>17<br>18                                                                                                    | 172.16.7.134<br>172.16.7.134<br>172.16.7.134                                                                                                    | 2 msec<br>1 msec<br>3 msec                                                                                                    | 2 msec<br>2 msec<br>3 msec                                                                                                    | 1 msec<br>2 msec<br>3 msec                                                                                                    |   |                                         |

Figure (9)

## 3. some of Show commands :

#### 3.1 Janzur :

```
_ 🗆 🗙
P
                                  Janzur
  Physical
          Config
                   CLI
                        Attributes
                           IOS Command Line Interface
   Janzur#show ip p
                                                                       \wedge
   Janzur#show ip protocols
   Routing Protocol is "ospf 10"
     Outgoing update filter list for all interfaces is not set
     Incoming update filter list for all interfaces is not set
     Router ID 2.2.2.2
     Number of areas in this router is 2. 2 normal 0 stub 0 nssa
     Maximum path: 4
     Routing for Networks:
       172.16.7.128 0.0.0.3 area 1
       172.16.7.0 0.0.0.127 area 0
       172.16.7.132 0.0.0.3 area 0
     Passive Interface(s):
      GigabitEthernet0/0
     Routing Information Sources:
       Gateway
                      Distance
                                     Last Update
       1.1.1.1
                            110
                                     00:06:41
                                     00:07:09
       2.2.2.2
                            110
                                    00:07:10
       3.3.3.3
                            110
       4.4.4.4
                            110
                                    00:07:11
       5.5.5.5
                           110
                                    00:07:19
     Distance: (default is 110)
   Janzur#
```

| Janzur#show  | cdp neighbors    |             |             |               |
|--------------|------------------|-------------|-------------|---------------|
| Capability C | odes: R - Router | , T - Trans | Bridge, B - | Source Route  |
| Bridge       |                  |             |             |               |
|              | S - Switch       | , H - Host, | I - IGMP, r | - Repeater, P |
| - Phone      |                  |             |             |               |
| Device ID    | Local Intrfce    | Holdtme     | Capability  | Platform      |
| Port ID      |                  |             |             |               |
| Janzur_LAN   | Gig 0/0          | 127         | S           | 2960          |
| Gig 0/1      |                  |             |             |               |
| Zawiyah      | Ser 0/0/0        | 127         | R           | C1900         |
| Ser 0/0/0    |                  |             |             |               |
| Tripoli_2    | Ser 0/0/1        | 127         | R           | C1900         |
| Ser 0/0/0    |                  |             |             |               |
| Janzur#      |                  |             |             |               |

#### 3.2 Zawiyah :

```
Zawiyah#show ip route
Codes: L - local, C - connected, S - static, R - RIP, M - mobile,
B - BGP
       D - EIGRP, EX - EIGRP external, O - OSPF, IA - OSPF inter
area
      N1 - OSPF NSSA external type 1, N2 - OSPF NSSA external
type 2
       E1 - OSPF external type 1, E2 - OSPF external type 2, E -
EGP
       i - IS-IS, L1 - IS-IS level-1, L2 - IS-IS level-2, ia -
IS-IS inter area
       * - candidate default, U - per-user static route, o - ODR
       P - periodic downloaded static route
Gateway of last resort is 172.16.7.130 to network 0.0.0.0
    172.16.0.0/16 is variably subnetted, 7 subnets, 4 masks
O IA 172.16.0.0/21 [110/65] via 172.16.7.130, 00:07:33,
Serial0/0/0
       172.16.4.0/24 is directly connected, GigabitEthernet0/1
С
L
       172.16.4.1/32 is directly connected, GigabitEthernet0/1
С
       172.16.5.0/24 is directly connected, GigabitEthernet0/0
L
       172.16.5.1/32 is directly connected, GigabitEthernet0/0
С
        172.16.7.128/30 is directly connected, Serial0/0/0
L
       172.16.7.129/32 is directly connected, Serial0/0/0
O*E2 0.0.0.0/0 [110/1] via 172.16.7.130, 00:08:03, Serial0/0/0
```

#### 3.3 S2 :

| S2#show | interfaces trun) | c                |              |             |
|---------|------------------|------------------|--------------|-------------|
| Port    | Mode             | Encapsulation    | Status       | Native vlan |
| Po1     | on               | 802.1q           | trunking     | 100         |
| Po2     | on               | 802.1q           | trunking     | 100         |
| Gig0/1  | on               | 802.1q           | trunking     | 100         |
| Port    | Vlans allowe     | ed on trunk      |              |             |
| Po1     | 2-4,99-100       |                  |              |             |
| Po2     | 2-4,99-100       |                  |              |             |
| Gig0/1  | 2-4,99-100       |                  |              |             |
|         |                  |                  |              |             |
| Port    | Vlans allowe     | ed and active in | management o | domain      |
| Po1     | 2,3,4,99,100     | )                |              |             |
| Po2     | 2,3,4,99,100     | )                |              |             |
| Gig0/1  | 2,3,4,99,100     | )                |              |             |
| Dente   |                  |                  |              |             |
| pruned  | Vians in spa     | anning tree forw | arding state | and not     |
| Po1     | 2,3,4,99,100     | )                |              |             |
| Po2     | 2,3,4,99,100     | )                |              |             |
| Gig0/1  | 2,3,4,99,100     | )                |              |             |
| _       |                  |                  |              |             |

# **4.1.** Plans recommended in the future for improvement network performance and security :

1. Disable all unused ports and put them in Garbage VLAN in other switches as (Zawiyah\_LAN\_1 , Zawiyah\_LAN\_2 , Janzur\_LAN .... ) , also using port security in them .

2.Change all **standard & Extended** numbered ACLs to Named ACLs, because it gives more flexibility in the troubleshooting In the event of an error in the order of the commands.

## 4.2. Lessons learned from Case Study :

1. How to install and work configuration for the network , beginning with the physical layer and up to network layer (L3 security by ACLs & L3 Routing ) . and, how troubleshooting this network , by using Cisco packet tracer version 7.1 .

2. How to document the network using Microsoft word 2010.

3. Working under pressure, and organizing time to comply with the date of delivery of this report .

## \* Appendices :

| Switches      | Vlans | IP Address / prefix | Default getaway |
|---------------|-------|---------------------|-----------------|
| Zawiyah_LAN_1 | 1     | 172.16.4.2/24       | 172.16.4.1      |
| Zawiyah_LAN_2 | 1     | 172.16.5.2/24       | 172.16.5.1      |
| Janzur_LAN    | 1     | 172.16.7.2 /25      | 172.16.7.1      |
| Tajura_LAN    | 1     | 172.16.6.2 /24      | 172.16.6.1      |
| S1            | 99    | 172.16.3.132/28     | 172.16.3.129    |
| S2            | 99    | 172.16.3.133/28     | 172.16.3.129    |
| S3            | 99    | 172.16.3.134/28     | 172.16.3.129    |

#### Table (9). Summary of the configuration for assign ip to switches

#### Table (10). Shows Shortcut

| SSH  | Secure Shell                  |
|------|-------------------------------|
| ACLs | Access Control List .         |
| VLAN | Virtual Local Area Network .  |
| RIP  | Routing Information Protocol. |
| OSPF | . Open Shortest Path First.   |

#### 1. Zawiyah router :

```
Zawiyah#show running-config
Building configuration...
```

```
Current configuration : 1745 bytes
!
version 15.1
no service timestamps log datetime msec
no service timestamps debug datetime msec
service password-encryption
```

hostname Zawiyah

ļ

```
!
enable secret 5 $1$mERr$9cTjUIEqNGurQiFU.ZeCi1
!
```

```
no ip cef
no ipv6 cef
ļ
username admin secret 5 $1$mERr$hx5rVt7rPNoS4wqbXKX7m0
license udi pid CISCO1941/K9 sn FTX1524DKIK
L
ip ssh version 2
ip domain-name cisco.com
spanning-tree mode pvst
L
interface GigabitEthernet0/0
description Link to Zawiyah LAN_2
ip address 172.16.5.1 255.255.255.0
ip helper-address 172.16.7.130
ip access-group SSH_Session in
duplex auto
speed auto
1
interface GigabitEthernet0/1
description Link to Zawiyah LAN_1
ip address 172.16.4.1 255.255.255.0
ip helper-address 172.16.7.130
ip access-group SSH_Session in
duplex auto
speed auto
1
interface Serial0/0/0
description Link to Janzur
ip address 172.16.7.129 255.255.255.252
ip helper-address 172.16.7.130
ip ospf authentication message-digest
ip ospf message-digest-key 1 md5 cisco
ip ospf hello-interval 40
ip ospf dead-interval 160
ip access-group SSH_Session in
Т
interface Serial0/0/1
no ip address
clock rate 2000000
shutdown
T
interface Vlan1
no ip address
shutdown
Ţ
router ospf 10
router-id 1.1.1.1
log-adjacency-changes
passive-interface GigabitEthernet0/0
```

```
passive-interface GigabitEthernet0/1
network 172.16.4.0 0.0.1.255 area 1
network 172.16.7.128 0.0.0.3 area 1
I
ip classless
I
ip flow-export version 9
I
ip access-list extended SSH_Session
permit tcp 172.16.3.128 0.0.0.15 any eq 22
deny tcp any any eq 22
permit ip any any
banner motd ^C Authorized Access Only^C
L
line con 0
password 7 0822455D0A16
login
1
line aux 0
I
line vty 04
login local
l
end
```

#### 2. Zawiyah router :

```
Janzur#show running-config
Building configuration...
Current configuration : 2665 bytes
1
version 15.1
no service timestamps log datetime msec
no service timestamps debug datetime msec
service password-encryption
1
hostname Janzur
1
enable secret 5 $1$mERr$9cTjUIEqNGurQiFU.ZeCi1
ip dhcp excluded-address 172.16.0.1 172.16.0.10
ip dhcp excluded-address 172.16.2.1 172.16.2.10
ip dhcp excluded-address 172.16.3.1 172.16.3.10
ip dhcp excluded-address 172.16.4.1 172.16.4.10
ip dhcp excluded-address 172.16.5.1 172.16.5.10
ip dhcp excluded-address 172.16.7.1 172.16.7.10
ļ
```

ip dhcp pool Production\_LAN network 172.16.0.0 255.255.254.0 default-router 172.16.0.1 dns-server 209.1.1.2 ip dhcp pool Zawiyah\_LAN\_1 network 172.16.4.0 255.255.255.0 default-router 172.16.4.1 dns-server 209.1.1.2 ip dhcp pool Zawiyah\_LAN\_2 network 172.16.5.0 255.255.255.0 default-router 172.16.5.1 dns-server 209.1.1.2 ip dhcp pool Janzur network 172.16.7.0 255.255.255.128 default-router 172.16.7.1 dns-server 209.1.1.2 ip dhcp pool Sales LAN network 172.16.2.0 255.255.255.0 default-router 172.16.2.1 dns-server 209.1.1.2 ip dhcp pool HR LAN network 172.16.3.0 255.255.255.128 default-router 172.16.3.1 dns-server 209.1.1.2 Ţ no ip cef no ipv6 cef 1 username admin secret 5 \$1\$mERr\$hx5rVt7rPNoS4wqbXKX7m0 L license udi pid CISCO1941/K9 sn FTX1524F7DU Į. ip ssh version 2 ip domain-name cisco.com I spanning-tree mode pvst L interface GigabitEthernet0/0 ip address 172.16.7.1 255.255.255.128 ip access-group SSH\_Session in duplex auto speed auto Ţ interface GigabitEthernet0/1 no ip address duplex auto speed auto shutdown Т interface Serial0/0/0 ip address 172.16.7.130 255.255.255.252

```
ip ospf authentication message-digest
ip ospf message-digest-key 1 md5 cisco
ip ospf hello-interval 40
ip ospf dead-interval 160
ip access-group SSH_Session in
clock rate 2000000
L
interface Serial0/0/1
ip address 172.16.7.133 255.255.255.252
ip ospf authentication message-digest
ip ospf message-digest-key 1 md5 cisco
ip access-group SSH_Session in
clock rate 2000000
ļ
interface Vlan1
no ip address
shutdown
!
router ospf 10
router-id 2.2.2.2
log-adjacency-changes
area 0 range 172.16.0.0 255.255.248.0
area 1 range 172.16.4.0 255.255.252.0
passive-interface GigabitEthernet0/0
network 172.16.7.0 0.0.0.127 area 0
network 172.16.7.132 0.0.0.3 area 0
network 172.16.7.128 0.0.0.3 area 1
1
ip classless
ip flow-export version 9
Į.
ip access-list extended SSH_Session
permit tcp 172.16.3.128 0.0.0.15 any eq 22
deny tcp any any eq 22
permit ip any any
L
banner motd ^C Authorized Access Only^C
T
line con 0
password 7 0822455D0A16
login
I
line aux 0
ļ
line vty 04
login local
1
end
```

#### 3. Tripoli\_2 router :

```
Tripoli_2#show running-config
Building configuration...
Current configuration : 3134 bytes
1
version 15.1
no service timestamps log datetime msec
no service timestamps debug datetime msec
service password-encryption
ļ
hostname Tripoli 2
1
enable secret 5 $1$mERr$9cTjUIEqNGurQiFU.ZeCi1
ļ
no ip cef
no ipv6 cef
1
username admin secret 5 $1$mERr$hx5rVt7rPNoS4wqbXKX7m0
ļ
license udi pid CISCO1941/K9 sn FTX1524WIK7
L
ip ssh version 2
ip domain-name cisco.com
L
spanning-tree mode pvst
Į.
interface GigabitEthernet0/0
ip address 10.0.0.10 255.255.255.248
ip nat outside
duplex auto
speed auto
!
interface GigabitEthernet0/1
no ip address
duplex auto
speed auto
1
interface GigabitEthernet0/1.2
encapsulation dot1Q 2
ip address 172.16.3.3 255.255.255.128
ip helper-address 172.16.7.133
ip access-group SSH_Session in
ip nat inside
standby 1 ip 172.16.3.1
standby 1 preempt
Į.
```

interface GigabitEthernet0/1.3 encapsulation dot1Q 3 ip address 172.16.2.3 255.255.255.0 ip helper-address 172.16.7.133 ip access-group SSH\_Session in ip access-group 1 out ip nat inside standby 2 ip 172.16.2.1 standby 2 preempt interface GigabitEthernet0/1.4 encapsulation dot1Q 4 ip address 172.16.0.3 255.255.254.0 ip helper-address 172.16.7.133 ip access-group SSH\_Session in ip nat inside standby 3 ip 172.16.0.1 standby 3 preempt 1 interface GigabitEthernet0/1.99 encapsulation dot1Q 99 ip address 172.16.3.131 255.255.255.240 ip helper-address 172.16.7.133 ip access-group SSH\_Session in ip nat inside standby 4 ip 172.16.3.129 standby 4 preempt interface GigabitEthernet0/1.100 encapsulation dot1Q 100 native no ip address ip access-group SSH\_Session in ip nat inside ļ interface Serial0/0/0 ip address 172.16.7.134 255.255.255.252 ip ospf authentication message-digest ip ospf message-digest-key 1 md5 cisco ip access-group SSH\_Session in ip nat inside Т interface Serial0/0/1 ip address 172.16.7.137 255.255.255.252 ip ospf authentication message-digest ip ospf message-digest-key 1 md5 cisco ip access-group SSH\_Session in ip access-group (HR&Janzur\_LANs)\_to\_access out ip nat inside clock rate 2000000 Т interface Vlan1

```
no ip address
shutdown
!
router ospf 10
router-id 4.4.4.4
log-adjacency-changes
passive-interface GigabitEthernet0/0
passive-interface GigabitEthernet0/1
network 172.16.0.0 0.0.3.255 area 0
network 172.16.7.132 0.0.0.3 area 0
network 172.16.7.136 0.0.0.3 area 0
default-information originate
1
ip nat pool Public_IP 200.10.10.74 200.10.10.126 netmask 255.255.255.192
ip nat inside source list NAT pool Public_IP
ip classless
ip route 0.0.0.0 0.0.0.0 10.0.0.9
ļ
ip flow-export version 9
L
access-list 1 deny 172.16.4.0 0.0.1.255
access-list 1 permit any
ip access-list extended SSH_Session
permit tcp 172.16.3.128 0.0.0.15 any eq 22
deny tcp any any eq 22
permit ip any any
ip access-list standard (HR&Janzur_LANs)_to_access
permit 172.16.3.0 0.0.0.255
permit 172.16.7.0 0.0.0.127
deny any
ip access-list standard NAT
permit 172.16.0.0 0.0.15.255
deny any
Į.
banner motd ^C Authorized Access Only^C
1
line con 0
password 7 0822455D0A16
login
L
line aux 0
L
line vty 04
login local
1
end
```

#### 4. Tajura router :

```
Tajura#show running-config
Building configuration...
Current configuration : 1567 bytes
1
version 15.1
no service timestamps log datetime msec
no service timestamps debug datetime msec
service password-encryption
i
hostname Tajura
İ
enable secret 5 $1$mERr$9cTjUIEqNGurQiFU.ZeCi1
L
no ip cef
no ipv6 cef
1
license udi pid CISCO1941/K9 sn FTX1524ZH5X
Į.
ip ssh version 2
ip domain-name cisco.com
I
spanning-tree mode pvst
!
interface GigabitEthernet0/0
description Link to Tajura LAN
ip address 172.16.6.1 255.255.255.0
ip access-group SSH_Session in
duplex auto
speed auto
1
interface GigabitEthernet0/1
description Link to Tajura LAN
no ip address
duplex auto
speed auto
Ţ
interface Serial0/0/0
description Link to Tripoli_2
ip address 172.16.7.138 255.255.255.252
ip ospf authentication message-digest
ip ospf message-digest-key 1 md5 cisco
ip access-group SSH_Session in
1
interface Serial0/0/1
no ip address
clock rate 2000000
shutdown
```

```
1
interface Vlan1
no ip address
shutdown
1
router ospf 10
router-id 3.3.3.3
log-adjacency-changes
passive-interface GigabitEthernet0/0
network 172.16.6.0 0.0.0.255 area 0
network 172.16.7.136 0.0.0.3 area 0
1
ip classless
ip flow-export version 9
İ
ip access-list standard permit(HR&Janzur_LANs)_to_access
permit 172.16.3.0 0.0.0.255
permit 172.16.7.0 0.0.0.127
deny any
ip access-list extended SSH_Session
permit tcp 172.16.3.128 0.0.0.15 any eq 22
deny tcp any any eq 22
permit ip any any
banner motd ^C Authorized Access Only^C
ļ
line con 0
password 7 0822455D0A16
login
1
line aux 0
I
line vty 04
login local
l
end
```

### \* Reference :

(Routing and Switching Essentials Companion Guide, Published by: Paul Boger, 800 East 96th Street Indianapolis, IN 46240 USA, First Printing February 2014, Available from <u>https://drive.google.com/drive/folders/0B8gUkGgrt\_vqVFB2Tzh3dmd1VFU</u>, [Accessed 18th March 2018]).